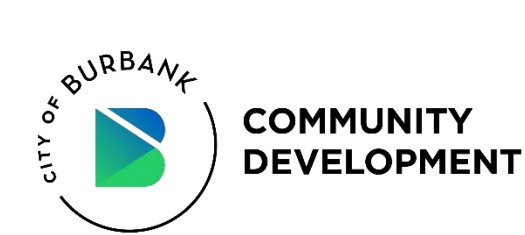

# **RETURNING ONLINE APPLICANTS**

**Renew or "Extend Permit"** 

# **NEW ONLINE APPLICANTS**

## Create an account

## Apply for a Residential Parking Permit

- Only those residential dwelling units on a street block, within the posted street signs, are eligible to receive Residential Parking Permits
- Proof of residency and valid vehicle registration for each permit requested is required.
- Maximum of five (5) permits may be purchased per cycle, per residential dwelling.

## Apply for an Additional Residential Parking Permit

## Apply for an Annual Visitor Permit

- Only those residential dwelling units on a street block, within the posted street signs, are eligible to receive Residential Parking Permits
- Proof of residency for each permit requested is required.
- Maximum of two (2) permits may be purchased per cycle, per residential dwelling.

## Apply for a Daily Visitor Permit

- Note: you must purchase an Annual Visitor Permit in order to unlock and purchase a Daily Visitor Permit
- Maximum of ten (10) one-day permits, may be purchased per day, per residential dwelling.
- Permits are tied to your visitor's license plate number.

# WHERE SHOULD MY PERMIT BE PLACED?

# **RESIDENTIAL PARKING FAQs**

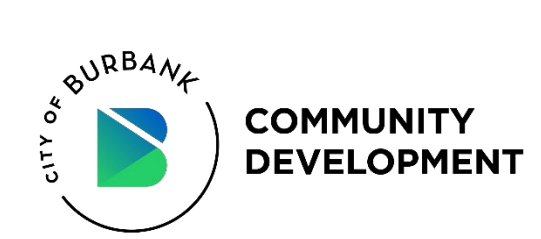

## **RETURNING ONLINE APPLICANTS Renew or "Extend Permit"**

To renew or "EXTEND" your existing permit(s), please visit the online portal at <u>https://burbankcapermits.rmcpay.com</u>

#### Log In

Log in using the initial email address you signed up with and enter your 4-digit PIN.

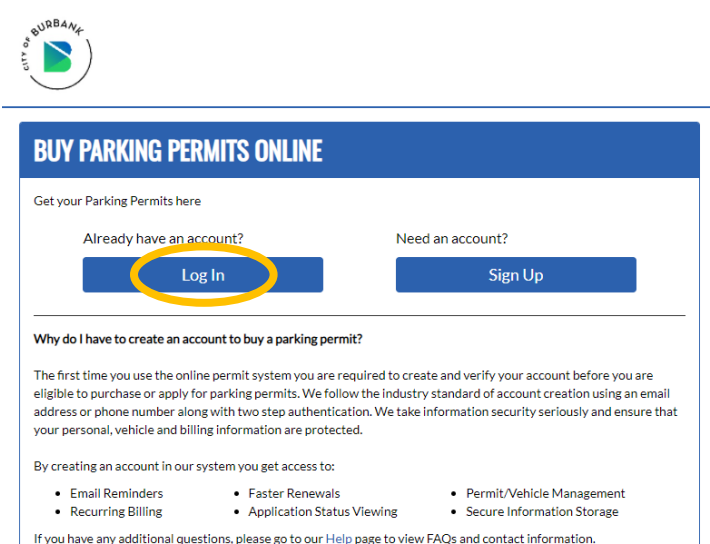

# ICOG IN TO YOUR ACCOUNT Please enter your 4 digit PIN number with your email address below to securely log into your account. Email Imail Imail </tr

#### Forgot password or "PIN"?

Select "Reset PIN"

A 6-digit verification code will be sent you your email. The verification code will expire in 5 minutes.

Enter the code and reset your PIN.

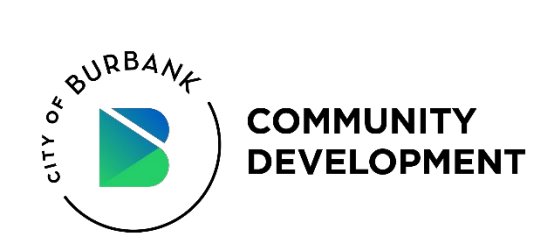

# **View Permits**

After logging in, your current "active" permits and recently expired/denied "inactive" permits will be listed.

All active permits now display an "Extend Permit" option.

#### 1. Renew or "Extend Permit"

Under Current Permits, locate the permit you wish to extend. Review all the permit information to ensure that you are renewing the correct one.

To renew a permit, click on the "**Extend Permit**" button.

To deselect a permit, click on the red "**Unselect**" button.

2. "Extend Selected Permits"

To proceed to payment, select the "**Extend Selected Permits**" button.

## HOW TO RENEW OR APPLY FOR RESIDENTIAL PARKING PERMITS

#### **VIEW PERMITS**

1

2

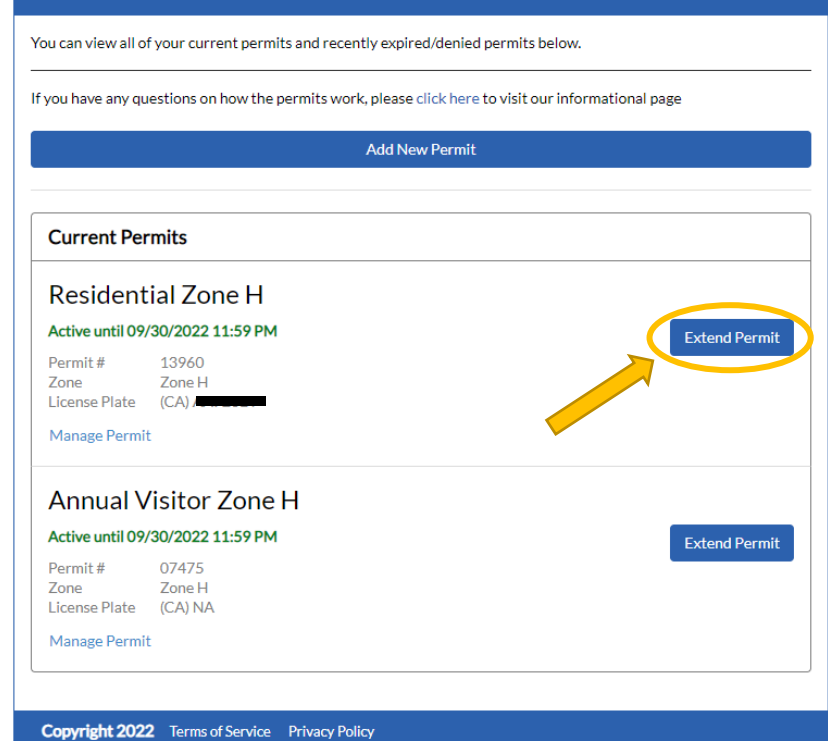

| ou can view all of your current permits and recently expired/denied permits below.<br>you have any questions on how the permits work, please click here to visit our informational page |          |
|----------------------------------------------------------------------------------------------------|----------|
| you have any questions on how the permits work, please click here to visit our informational pag                                                                                        |          |
|                                                                                                    | ge       |
| Add New Permit                                                                                                    |          |
| Extend Selected Permits                                                                                                    |          |
| Current Permits                                                                                                    |          |
| Residential Zone H                                                                                                    |          |
| Active until 09/30/2022 11:59 PM                                                                                                    | Unselect |
| Permit # 13960                                                                                                    |          |
| License Plate (CA)                                                                                                    |          |
| Manage Permit                                                                                                    |          |
| Annual Visitor Zone H                                                                                                    |          |
| Active until 09/30/2022 11:59 PM                                                                                                    | Unselect |
| Permit # 07475                                                                                                    |          |
| Zone Zone H<br>License Plate (CA) NA                                                                                                    |          |
| Manage Permit                                                                                                    |          |
|                                                                                                    |          |

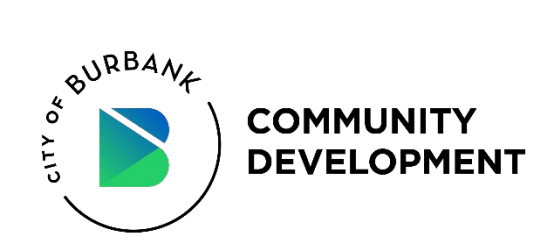

#### 3. Payment Information

Please review the information under the Permit Extension Summary and proceed with submitting payment.

## PLEASE FILL OUT YOUR PAYMENT INFORMATION

3

4

Please review the information below and proceed with submitting the form for the permit
Please complete all fields with your payment card details or select a stored credit card and then click 'Pay Now'
Permit Extension Summary

| Residential<br>Expiring On 09<br>Permit #<br>Zone<br>\$15.00 | Zone H Permit<br>2/30/2022   Extending until 09/30/2023<br>13960<br>Zone H |         |
|--------------------------------------------------------------|----------------------------------------------------------------------------|---------|
| Annual Visit                                                 | tor Zone H Permit                                                          |         |
| Expiring On 09,                                              | 9/30/2022   Extending until 09/30/2023                                     |         |
| Permit #<br>Zone                                             | 07475<br>Zone H                                                            |         |
| \$15.00                                                      |                                                                            |         |
| Total:                                                       |                                                                            | \$30.00 |
| Payment In                                                   | nformation                                                                 |         |
| Credit Card N                                                | lumber                                                                     |         |
| ••••                                                         |                                                                            |         |
| VISA CON                                                     |                                                                            |         |
|                                                              |                                                                            |         |

#### 4. View Permits

After submitting payment, your renewed permits will display "Active until 09/30/2023 11:59 PM."

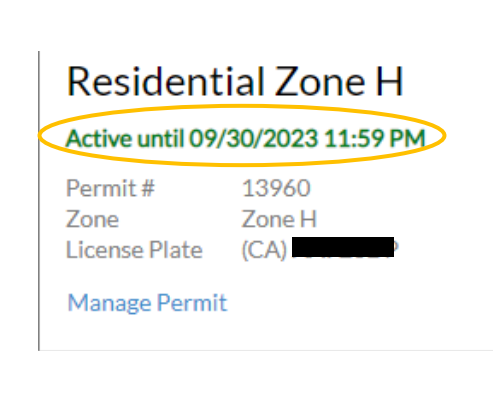

### **VIEW PERMITS**

You can view all of your current permits and recently expired/denied permits below.

If you have any questions on how the permits work, please click here to visit our informational page

Add New Permit

**Current Permits** 

 Active until 09/30/2023 11:59 PM

 Permit #
 13960

 Zone
 Zone H

 License Plate
 (CA)

 Manage Permit

#### Annual Visitor Zone H

Active until 09/30/2023 11:59 PM

Permit# 07475 Zone Zone H License Plate (CA) NA

Manage Permit

Copyright 2022 Terms of Service Privacy Policy

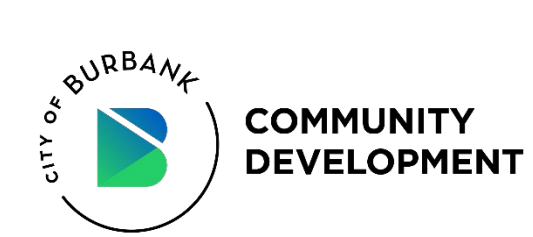

## NEW ONLINE APPLICANTS Create an account

To register for an account, select "Sign Up" and then follow the screen prompts to enter and verify an email address. Once verified, create a PIN and start an application.

#### 1. Select Sign Up

To register for an account, select "Sign-up."

#### 2. Verify your Email

Enter a valid email address (use the email you have the best access to).

#### 3. Submit Verification Code

Users will receive an email with a 3-digit code. You will be prompted to enter this code to validate your account on the website.

#### 4. Create A PIN

Create a 4-Digit Pin (equivalent to a password) that you will use for future logins.

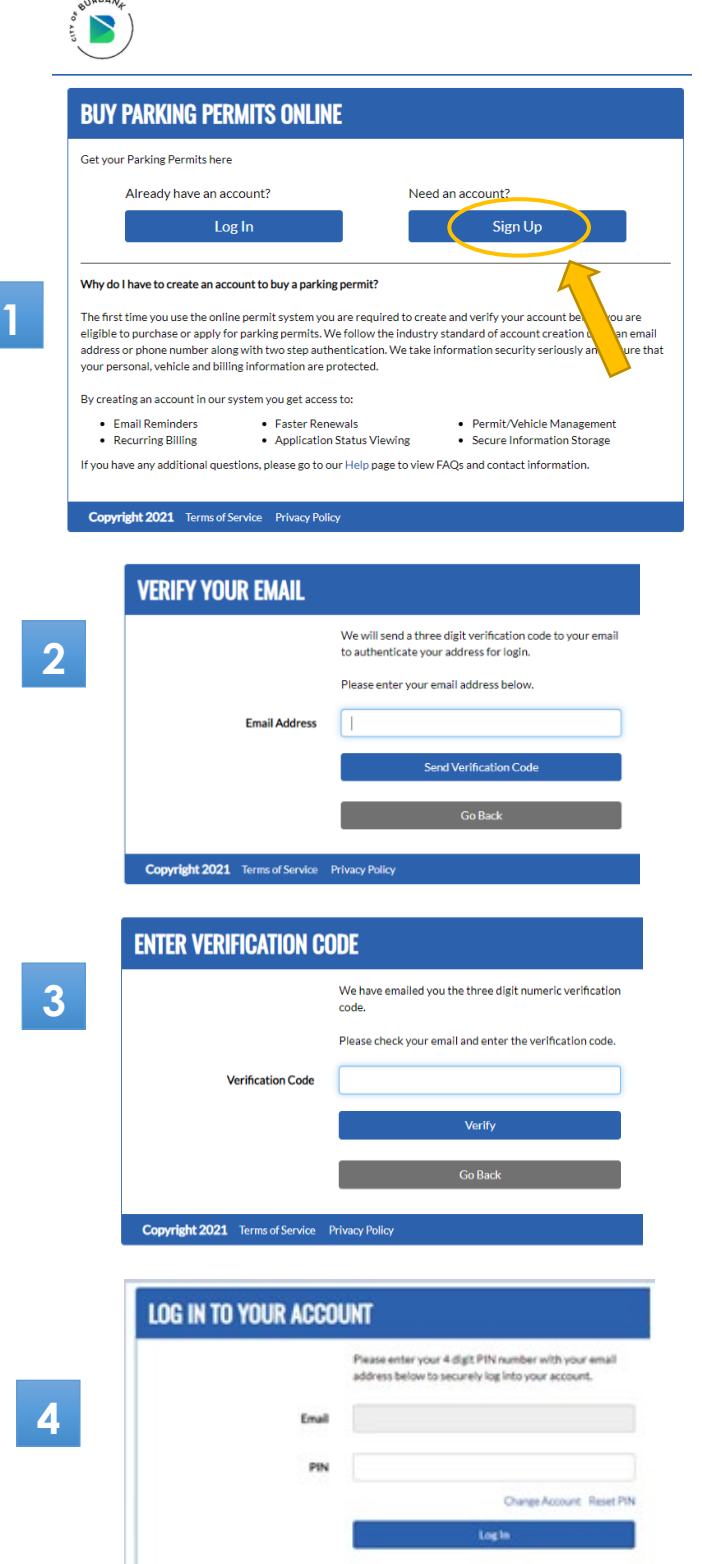

Copyright 2021 Terms of Service Privacy Policy

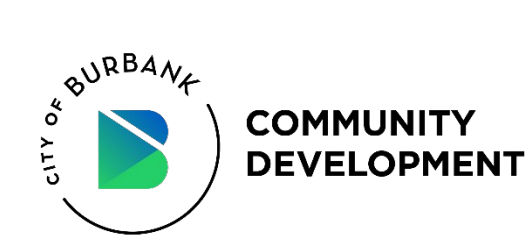

# **Apply for a Residential Parking Permit**

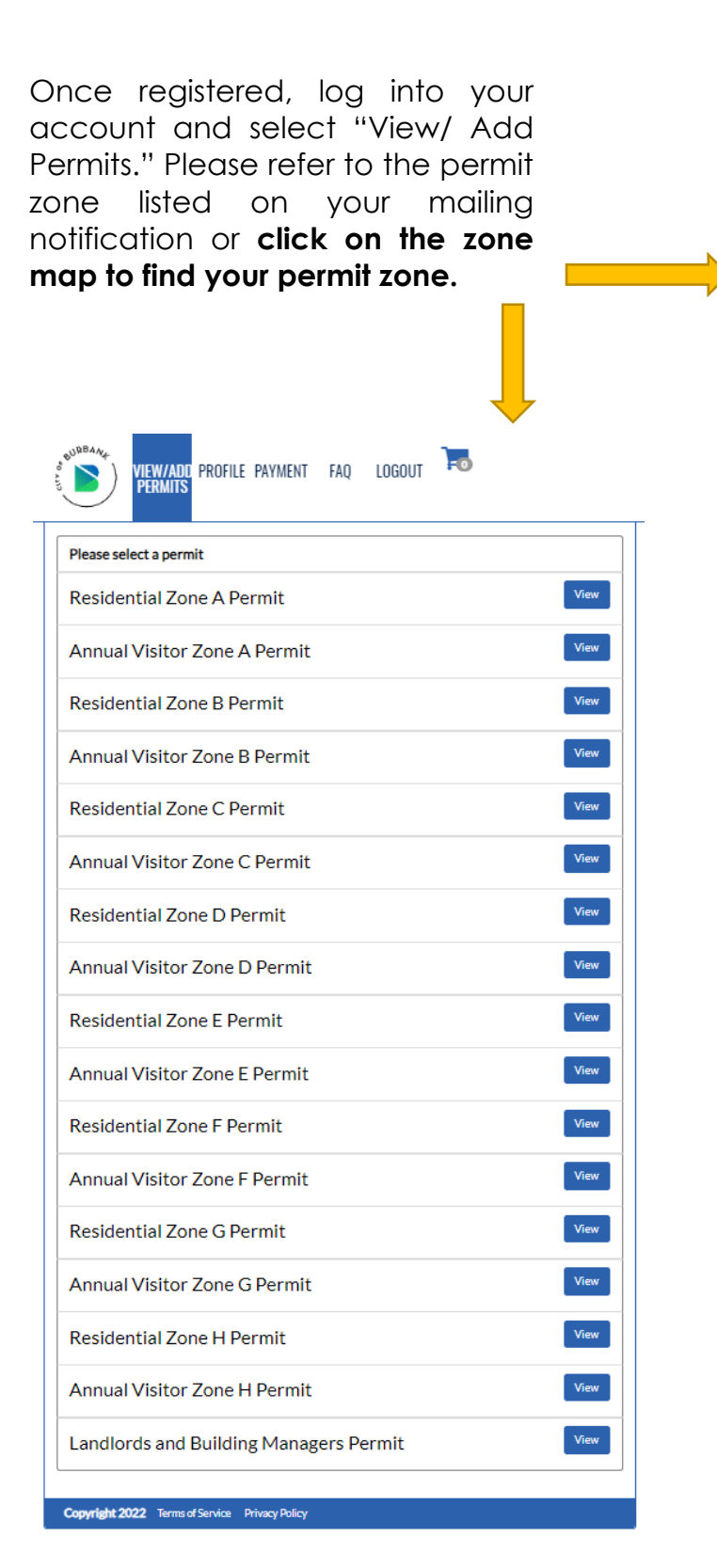

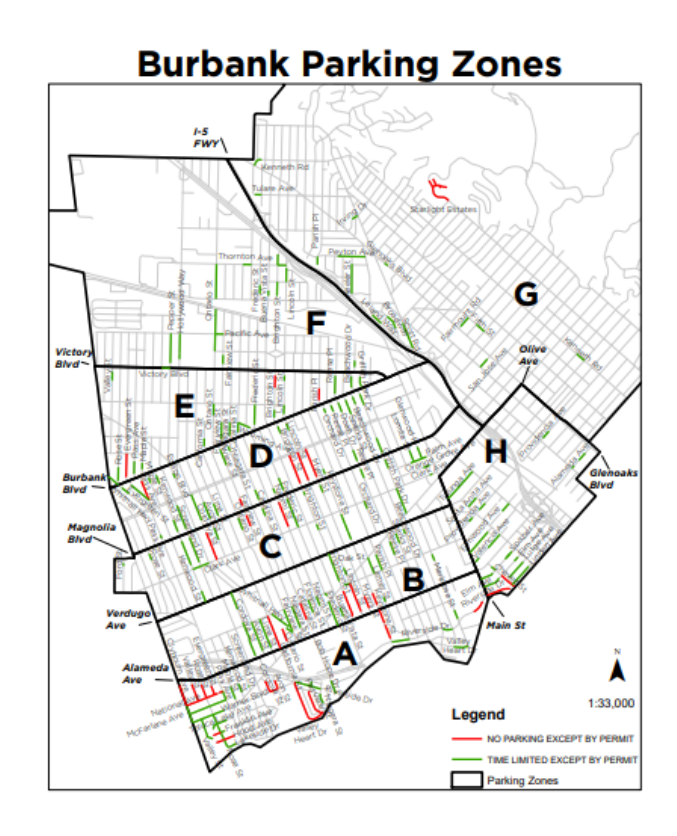

- After finding your zone, select your permit from the list of options.
- You will then be prompted to collect all the information required for the permit application including any documents you may have to upload.
- We will not charge your credit card until the permit application has been approved.
- After approval, log into the portal and select "Purchase."

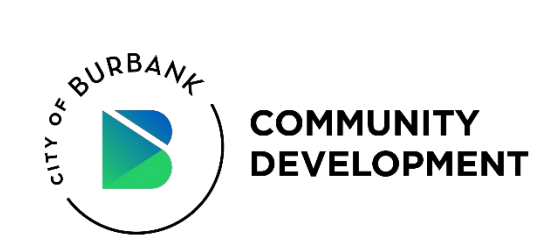

## Fill out the Permit Parking Application

Note: **Zone A** is shown as an example

| 1. Permit Information                                                                                                    | Permit Information                                                                                                    |
|----------------------------------------------------------------------------------------------------|----------------------------------------------------------------------------------------------------|
| Review all the permit<br>information to ensure that<br>you are applying for the<br>correct <u>zone</u> and <u>permit</u><br><u>cycle</u> . | Type<br>Residential Zone A<br>Zone<br>Zone A<br>Cycle<br>Annual<br>Valid From<br>10/01/2021 thru 09/30/2022<br>10/01/2022 thru 09/30/2022<br>10/01/2022 thru 09/30/2023<br>\$15.00<br>Availability<br>Availabile |
| 2. Vehicle Information                                                                                                    | Vehicle Information                                                                                                    |
|                                                                                                    | License Plate State                                                                                                    |
| Enter your license plate                                                                                                    | California                                                                                                    |
| Enter your license plate                                                                                                    | License Plate Number (?)                                                                                                    |
| number (LPN), make, model                                                                                                    |                                                                                                    |
| and color. Permit will be                                                                                                    | Make                                                                                                    |
| linked to the LPN.                                                                                                    | Select a make                                                                                                    |
|                                                                                                    | Model                                                                                                    |
|                                                                                                    | Select a model                                                                                                    |
|                                                                                                    | Color                                                                                                    |
|                                                                                                    | Select a color                                                                                                    |
|                                                                                                    |                                                                                                    |
|                                                                                                    | Customer Information                                                                                                    |
|                                                                                                    | First Name                                                                                                    |
| 3. Customer Information                                                                                                    |                                                                                                    |
|                                                                                                    | Last Name                                                                                                    |
| Enter vour Eirst Name Last                                                                                                    |                                                                                                    |
| Nerra Address Dheres                                                                                                    | 3 Address                                                                                                    |
| Name, Address, Phone                                                                                                    |                                                                                                    |
| Number and Email.                                                                                                    | Address 2                                                                                                    |
|                                                                                                    |                                                                                                    |
|                                                                                                    | City                                                                                                    |
|                                                                                                    |                                                                                                    |
|                                                                                                    | State                                                                                                    |
|                                                                                                    | California 👻                                                                                                    |
|                                                                                                    | Zip Code                                                                                                    |
|                                                                                                    |                                                                                                    |
|                                                                                                    | Phone Number                                                                                                    |

Email

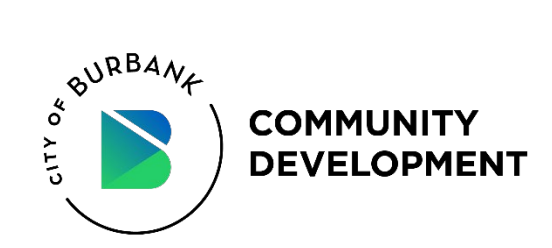

#### 4. Upload supporting documents

Valid vehicle registration for each permit requested must be provided. The vehicle registration must match the applicant's qualifying address. Upload a copy or photo or your registration.

\*\*Proof of residency will be verified through Burbank Water and Power accounts. If you are not listed on the account, please upload a utility bill with your name here.\*\* To purchase an annual permit, a valid vehicle registration for each permit is required. The vehicle's registered address must match the applicant's qualifying address. Please upload a scanned image of the vehicle's current registration below. Uploaded 0 of 1 required documents • Drop files to upload (or click)

#### Proof of Residency

Vehicle Registration

4

7

Please upload a utility bill with your name and the corresponding residential address here.

Uploaded 0 documents

Drop files to upload

# 5. Read and accept the Terms and Conditions

Terms and Conditions must be accepted before proceeding to "Checkout."

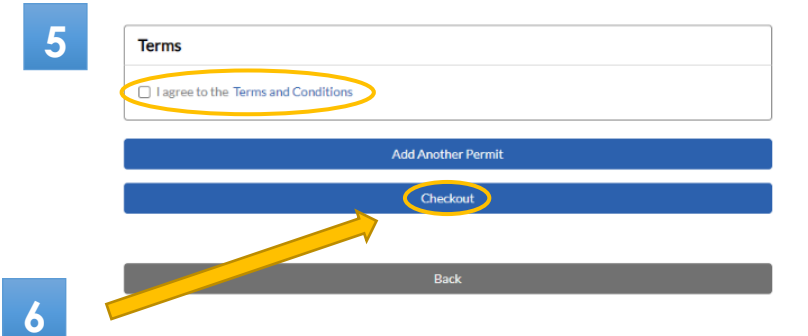

#### 6. Checkout

#### 7. Order Summary

Review your order summary and click "Submit."

| Order Sun         | imary                  |      |
|-------------------|------------------------|------|
| Residentia        | Zone A Permit          |      |
| Valid - 07/22/    | 2021 to 09/30/2022     |      |
| Zone<br>Vehicles: | Zone A<br>(CA) 1ABC234 |      |
| \$10.25           |                        |      |
| Remove from       | cart                   |      |
| Total:            |                        | \$10 |
|                   |                        |      |
| lotal:            |                        | \$1  |

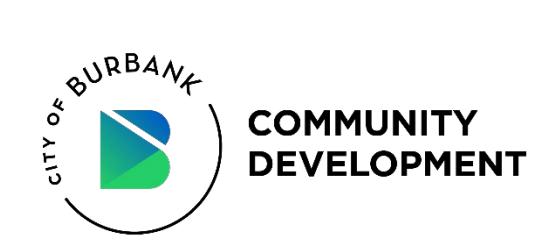

| PERMIT ORDER SUCCESSFUL                                                                                                    |                      |
|----------------------------------------------------------------------------------------------------|----------------------|
| ✓                                                                                                    |                      |
| Success!                                                                                                    |                      |
| Your permit(s) have been successfully ordered                                                                                                    |                      |
| Fhank you for your order, you will receive an email including your permit details and a receipt sh                                                                                            | ortly.               |
| Order Summary                                                                                                    |                      |
| Residential Zone A Permit                                                                                                    |                      |
| Valid-07/22/2021 to 09/30/2022<br>Zone Zone A<br>Vehicles: (CA) 1ABC234                                                                                                    |                      |
| \$10.25                                                                                                    |                      |
| Total:                                                                                                    | \$10.25              |
| We did NOT charge your card. You will receive an email to finalize your purchase when your p<br>processed. The total above will be your purchase price if the permit application is approved. | ermit application is |

We will NOT charge your card until after your permit is approved and you log back in to verify the transaction. The total will be your purchase price if the permit application is approved.

#### 8. Purchase

Log into your account and select View/Add Permits. Scroll down to your approved permit and select "Purchase" and proceed to enter payment. Please note that the City accepts only Visa, Discover or MasterCard.

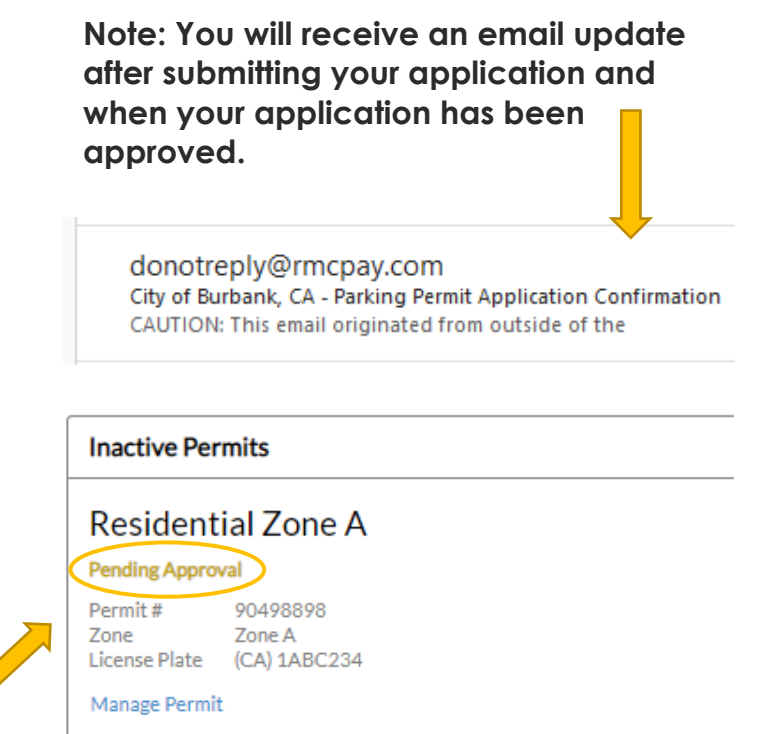

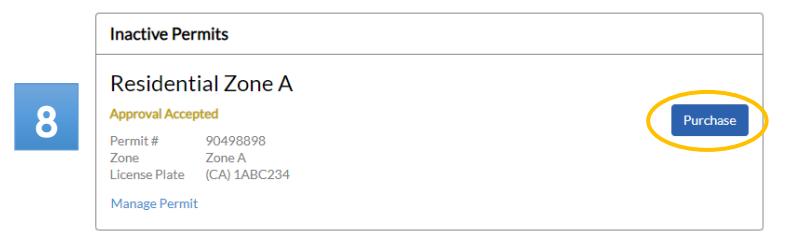

\*\*Once payment is confirmed, please allow up to 10 business days to receive your Residential Permit decal(s) and/or Annual Visitor Permit by mail.\*\*

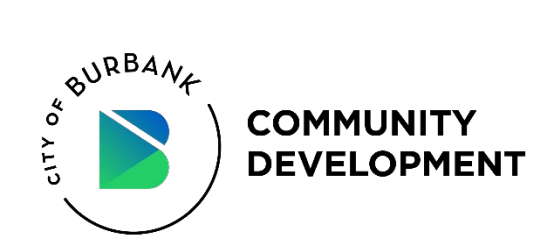

# **Apply for an Additional Residential Permit**

#### 1. Select VIEW/ADD PERMITS

Choose the Add New Permit button and repeat steps 1-7.

Note: ALL permit zones will continue to be listed as an option. Please make sure that you select your current zone.

#### 2. Once permit is APPROVED

Login to your account and select View/Add Permits. Scroll down to your approved permit and select "Purchase" and proceed to enter payment.

#### 3. View current permits

All active permit(s) will be listed on the main screen under View/Add Permits.

\*\*Only a maximum of five (5) residential permits may be purchased per cycle, per residential dwelling.\*\*

\*\*Valid vehicle registration for each permit requested must be provided. The vehicle registration must match the applicant's qualifying address.\*\*

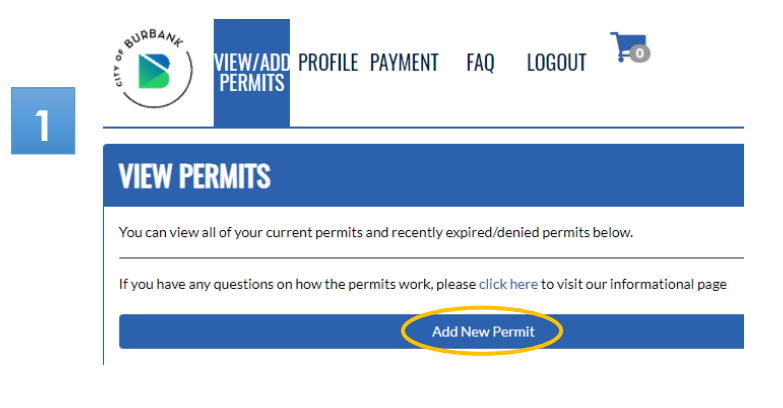

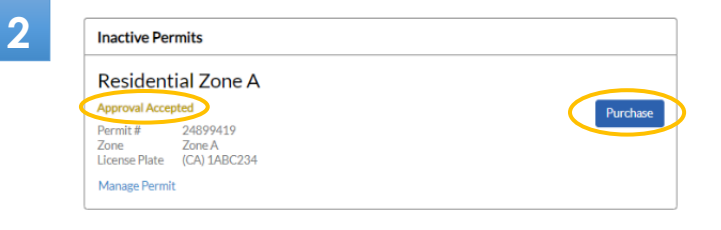

#### **VIEW PERMITS**

| you have any qu            | estions on how the permits work, please click here to visit our informational page |
|----------------------------|------------------------------------------------------------------------------------|
|                            | Add New Permit                                                                     |
|                            |                                                                                    |
| Current Per                | rmits                                                                              |
|                            |                                                                                    |
|                            |                                                                                    |
| Resident                   | ial Zone A                                                                         |
| Resident<br>Active from 10 | ial Zone A<br>/01/2021 until 09/30/2022 11:59 PM                                   |
| Resident                   | ial Zone A<br>/01/2021 until 09/30/2022 11:59 PM                                   |

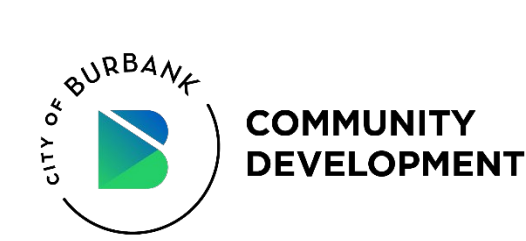

# Applying for an Annual Visitor Permit and/or Daily Visitor Permit

\*\*Please note, you must purchase an Annual Visitor Permit in order to <u>unlock</u> and purchase a Daily Visitor Permit.\*\*

Note: Zone A is shown as an example

#### \*NEW FOR THE 2022-2023 PERMIT CYCLE\*

Residents may now obtain an Annual Visitor Permit without having to purchase a Residential Permit.

#### **Annual Visitor Permit**

- Proof of residency for each permit requested is required.
- Maximum of two (2) permits may be purchased per cycle, per residential dwelling.

#### **Daily Visitor Permit**

- You must purchase an Annual Visitor Permit in order to <u>unlock</u> and purchase a Daily Visitor Permit.
- Daily Visitor Permits are valid for 1 day. Max of TEN (10) one-day permits per day, per residential dwelling.
- Permits are tied to your visitor's license plate.

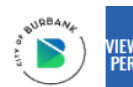

VIEW/ADD PROFILE PAYMENT FAQ LOGOUT

= 0

#### PURCHASE PARKING PERMITS

Please select your permit from the list of options below. You will then be prompted to collect all of the information required for the permit application including any documents you may have to upload. We will not ask for or charge your credit card until the permit has been approved and is ready to be active.

If you do not know your permit zone or you have any questions on how the permits work, please click here to visit our informational page.

| Please select a permit                 |      |
|----------------------------------------|------|
| Residential Zone A Permit              | View |
| Annual Visitor Zone A Permit           | View |
| Daily Visitor Zone A Permit            | View |
| Residential Zone B Permit              | View |
| Annual Visitor Zone B Permit           | View |
| Daily Visitor Zone B Permit            | View |
| Residential Zone C Permit              | View |
| Residential Zone D Permit              | View |
| Residential Zone E Permit              | View |
| Residential Zone F Permit              | View |
| Residential Zone G Permit              | View |
| Residential Zone H Permit              | View |
| Landlords and Building Managers Permit | View |

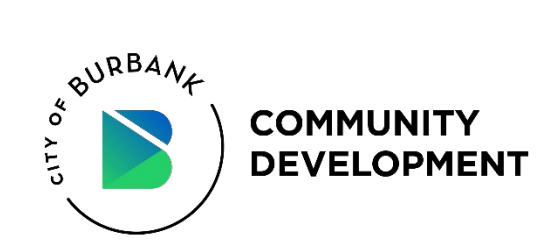

## **Annual Visitor Permit Application**

Note: Zone A is shown as an example

1. Apply for an Annual Visitor Permit

Log into your account and select View/Add Permits.

Note: ALL permit zones will continue to be listed as an option. **Please make sure that you select your current zone.** 

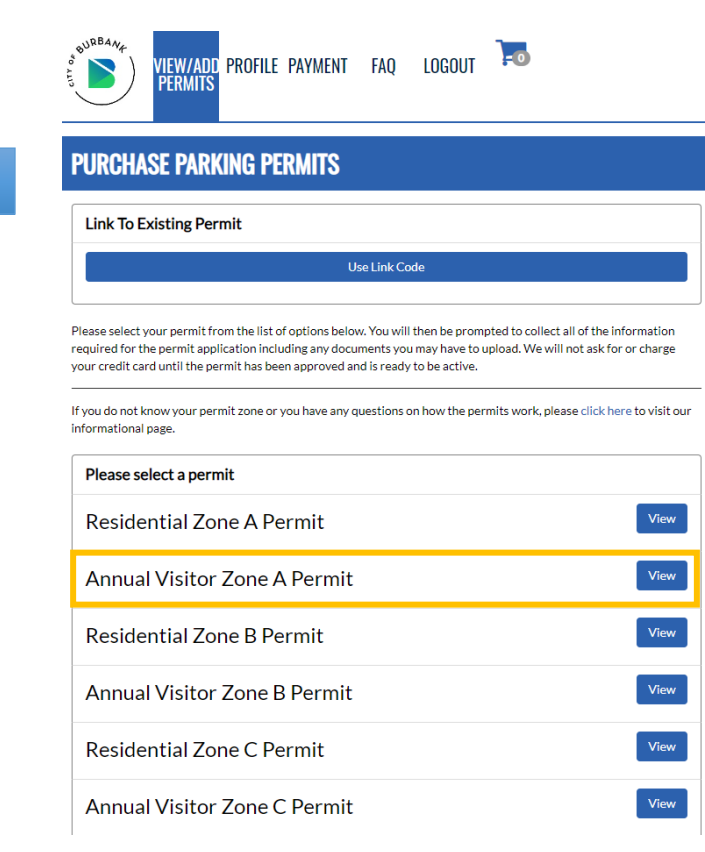

#### 2. Permit Information

Review all the permit information to ensure that you are applying for the correct <u>zone</u> and <u>permit</u> <u>cycle.</u> 2

| Permit Information           |
|------------------------------|
| ype                          |
| nnual Visitor Zone A         |
| one                          |
| ione A                       |
| ycle                         |
| nnual                        |
| alid From                    |
| 10/01/2021 thru 09/30/2022 🗸 |
| 10/01/2021 thru 09/30/2022   |
| 10/01/2022 th t 07/30/2023   |
| 15.00                        |
| vailability                  |
| vailable                     |

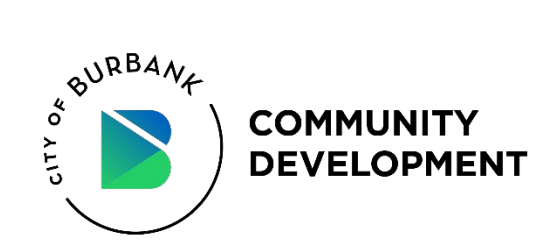

#### 3. Customer Information

Enter your First Name, Last Name, Address, Phone Number and Email.

#### 4. Proof of Residency

Upload document here.

Proof of residency must display your name, qualifying address and clearly show the issuance date. The supporting document must not be older than three months of the current date.

Acceptable documents:

o BWP

o Gaso Phoneo Cable

• Utility bill

| First Name   |  |
|--------------|--|
|              |  |
|              |  |
| Last Name    |  |
|              |  |
|              |  |
|              |  |
| Address      |  |
|              |  |
|              |  |
| Address 2    |  |
|              |  |
|              |  |
| Ciby         |  |
| City         |  |
|              |  |
|              |  |
| State        |  |
| California   |  |
|              |  |
| Zip Code     |  |
|              |  |
|              |  |
|              |  |
| Phone Number |  |
|              |  |
|              |  |
|              |  |

4

5

3

#### Proof of Residency

Please upload a utility bill with your name and the corresponding residential address here.

Uploaded 0 of 1 required documents

► Drop files to upload (or click)

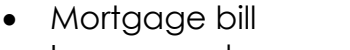

Insurance document

Bank/CC statement

# 5. Read and accept the Terms and Conditions

Terms and Conditions must be accepted before proceeding to "Checkout."

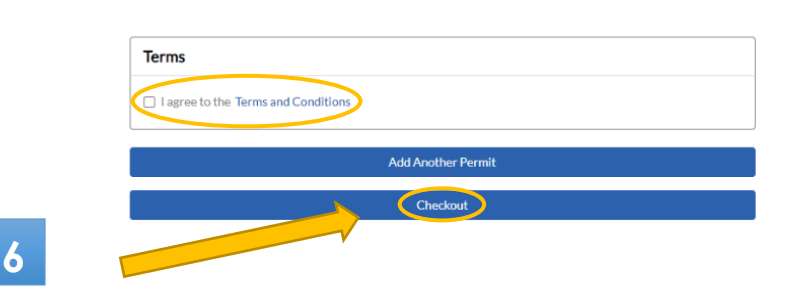

6. Checkout

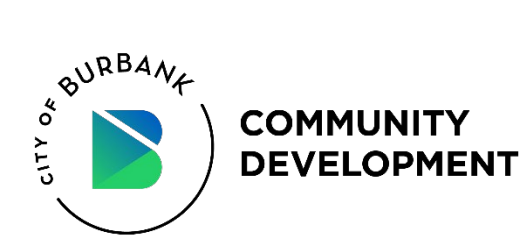

## **Daily Visitor Permit Application**

\*\*Please note, you must purchase an Annual Visitor Permit in order to <u>unlock</u> and purchase a Daily Visitor Permit.\*\*

Note: Zone A is shown as an example

- 1
- After purchasing an Annual Visitor Permit, you will unlock

1. Apply for a Daily Visitor Permit

the option to purchase a Daily Visitor Permit in your zone.

| BURBANA                                              | VIEW/ADD PROFILE PAYMENT<br>Permits                                                                                              | FAQ                                       | LOGOUT                                                | -0                                          |                                        |
|------------------------------------------------------|----------------------------------------------------------------------------------------------------|-------------------------------------------|-------------------------------------------------------|---------------------------------------------|----------------------------------------|
| PURCHA                                               | SE PARKING PERMITS                                                                                                    |                                           |                                                       |                                             |                                        |
| Please select y<br>required for th<br>your credit ca | your permit from the list of options belo<br>ne permit application including any door<br>rd until the permit has been approved a | w. You will<br>uments you<br>ind is ready | l then be promp<br>u may have to u<br>v to be active. | oted to collect all o<br>pload. We will not | f the information<br>ask for or charge |
| lf you do not k<br>informational                     | now your permit zone or you have any o<br>page.                                                                                  | questions (                               | on how the peri                                       | nits work, please (                         | lick here to visit ou                  |
| Please se                                            | elect a permit                                                                                                    |                                           |                                                       |                                             |                                        |
| Reside                                               | ntial Zone A Permit                                                                                                    |                                           |                                                       |                                             | View                                   |
| Annua                                                | l Visitor Zone A Permit                                                                                                    |                                           |                                                       |                                             | View                                   |
| Daily \                                              | /isitor Zone A Permit                                                                                                    |                                           |                                                       |                                             | View                                   |

#### 2. Permit Information

Review all of the permit information to ensure that you are applying for the correct zone.

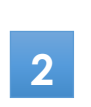

3

#### Zone Zone A Cycle Daily Visitor Valid From 07/26/2021 thru 07/26/2021 Change Start Date Price \$1.00

Permit Information

Daily Visitor Zone A

Type

Availability Available

#### 3. Change Start Date

Select date from calendar.

You may select future dates in addition to the current date.

| Vpe<br>Daily Visitor Zone A |             |     |     |     |     |     |     |
|-----------------------------|-------------|-----|-----|-----|-----|-----|-----|
|                             | ✓ July 2021 |     |     |     |     |     |     |
|                             | Sun         | Mon | Tue | Wed | Thu | Fri | Sat |
|                             |             |     |     |     |     |     |     |
|                             |             |     |     |     |     |     |     |
|                             |             |     |     |     |     |     |     |
|                             |             |     |     |     |     |     |     |
|                             |             | 26  | 27  | 28  | 29  | 30  | 31  |
|                             | 1           | 2   | 3   | 4   |     |     | 7   |
|                             | 1           | 2   | 3   | 4   | 5   |     |     |

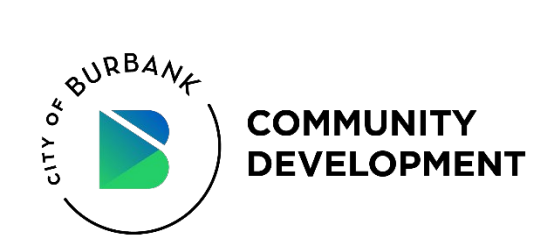

#### 4. Vehicle Information

Enter your <u>visitor's</u> vehicle information.

Permits will be tied to your visitor's license plate.

|   | 7  |   |
|---|----|---|
|   | ٢. |   |
| 7 |    |   |
|   |    | ч |
|   |    |   |
|   |    |   |

#### Vehicle Information

License Plate State

California

License Plate Number (?)

1XYZ234

## 5

#### 5. Customer Information

Enter your First Name, Last Name, Address, Phone Number and Email.

| Customer Information |   |
|----------------------|---|
| First Name           |   |
|                      |   |
| _ast Name            |   |
|                      |   |
| Address              |   |
|                      |   |
| Address 2            |   |
|                      |   |
| City                 |   |
|                      |   |
| State                |   |
| California           | ~ |
| Zip Code             |   |
|                      |   |
| Phone Number         |   |
|                      |   |
| Email                |   |
|                      |   |

# 6. Read and accept the Terms and Conditions

Terms and Conditions must be accepted before proceeding to "Checkout."

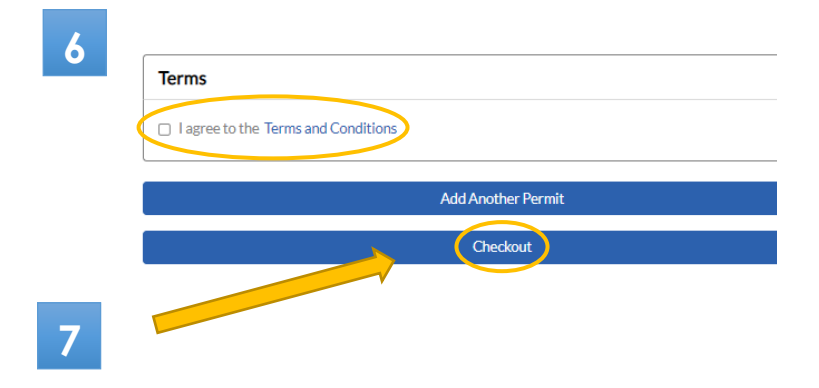

#### 7. Checkout

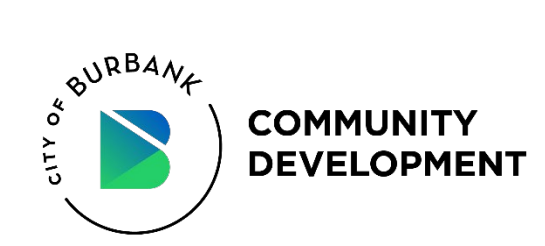

# 8. Review Purchase Summary and submit payment.

Review the valid date and vehicle license plate, then proceed to "Pay Now." 8

#### PLEASE FILL OUT YOUR PAYMENT INFORMATION

Copyright 2022 Terms of Service Privacy Policy

| Purchase Summary                                                    |            |
|---------------------------------------------------------------------|------------|
| Daily Visitor Zone A Permit                                         |            |
| Valid - 09/30/2022 to 09/30/2022                                    |            |
| Zone ZoneA<br>Vehicles: (CA) 1ABC234                                |            |
| \$1.00                                                              |            |
| Remove from cart                                                    |            |
| Total:                                                              | \$1.00     |
| Select Payment Card                                                 |            |
| Visa -                                                              | VISA       |
|                                                                     | Add a card |
| our credit card will be charged when you click the "Pay Now" button |            |

#### 9. Print receipt/invoice.

\*\*Display receipt/invoice on driver's side dashboard.\*\*

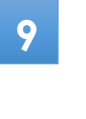

| ity of Burbank, CA   |  |
|----------------------|--|
| 75 East Olive Avenue |  |
| urbank , CA 91502    |  |
|                      |  |

#### Permit Invoice

City of Burbank, CA Date Printed: 07/26/21 Date Invoiced: 07/26/21 Purchase #: 91839307 Permits: Name Permit # Permit Type Start Date End Date Zone Nam Vehicl Amount 27120392 Daily Visitor Zone A (CA) 1XYZ234 07/26/2021 07/26/2021 Zone A \$1.00 Totals: \$1.00 login at burbankcapermits.rmcpay.com on your desktop or mobile phone to view permit details

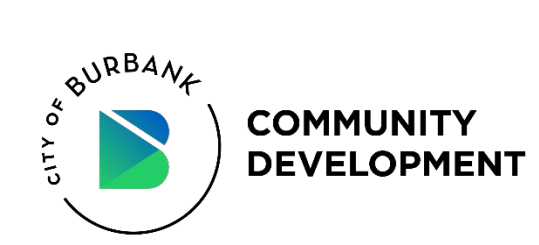

# Where should my permit be placed?

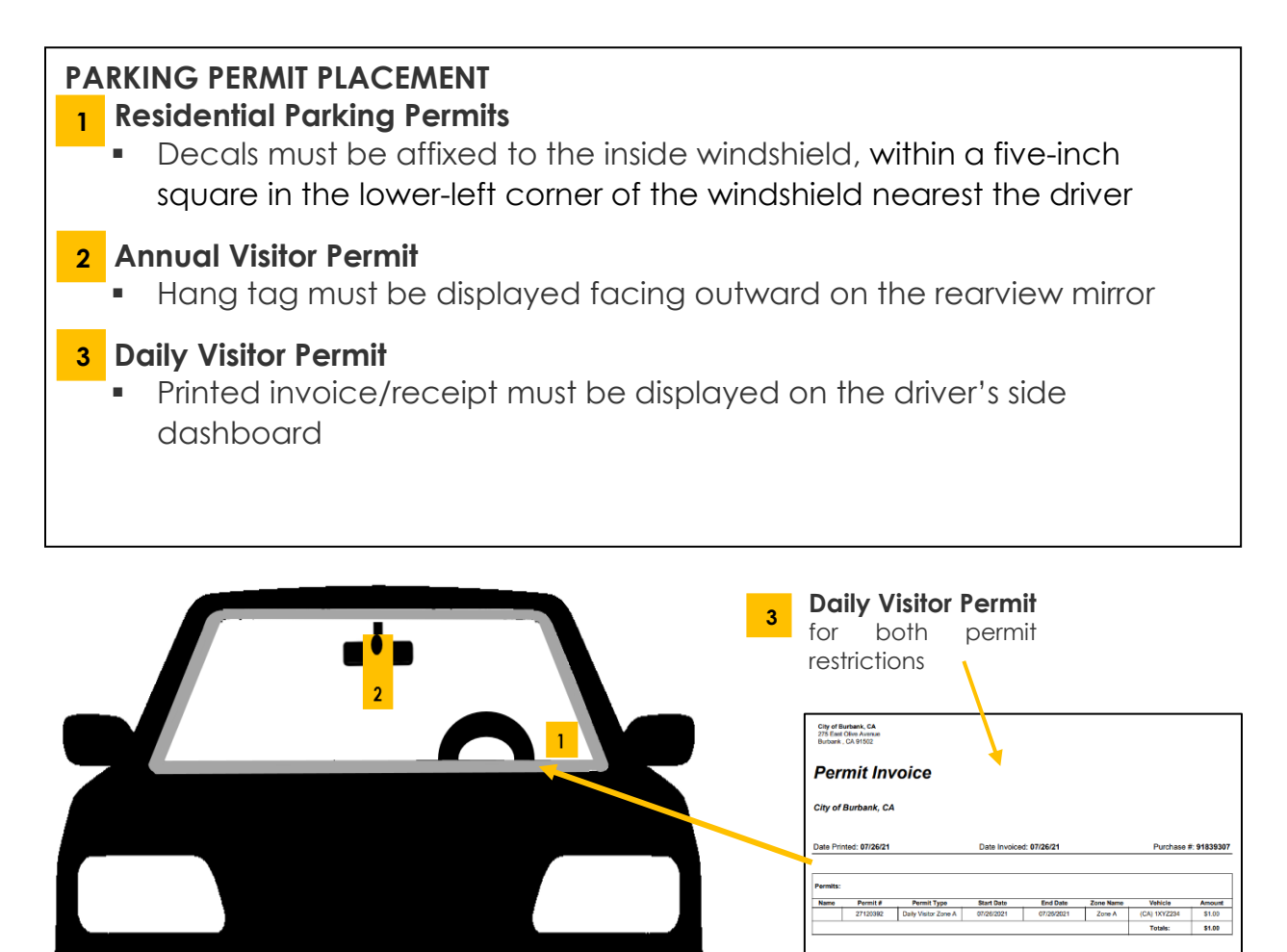

\*\*Decals may not be affixed to the windshield with glue, tape, or any other temporary means. Permits must be displayed properly to avoid citation.\*\*

# **Residential Parking FAQs**

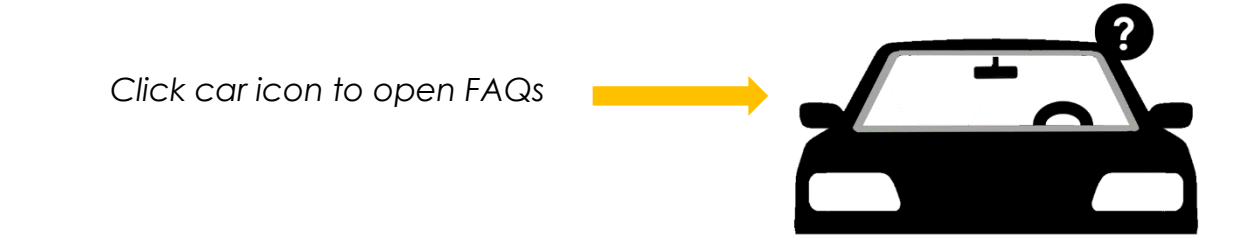